# Park Glen Elementary has teamed up with

## **Kroger Community Rewards Program and AmazonSmile**

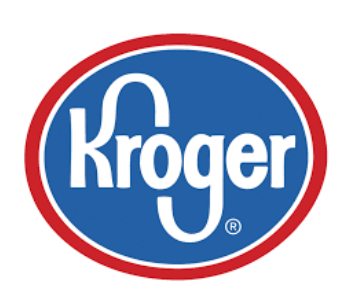

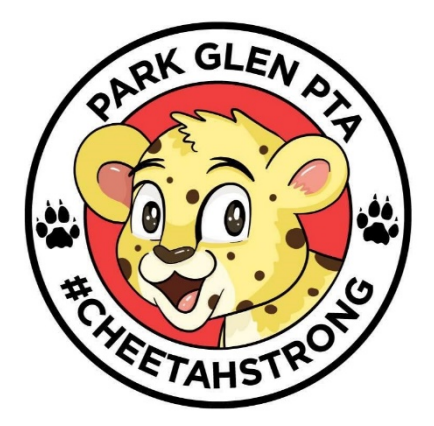

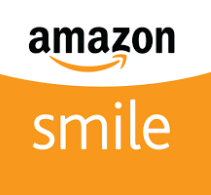

### Kroger:

All you have to do is enroll/link your Kroger Rewards card to **PARK GLEN ELEM SCHOOL PTA (UY986).** That is it! See instructions below on enrolling/linking your Kroger card today!

A Digital Account is need in order to participate in Kroger Community Rewards. If you already have a Digital Account, then please skip to the section named "Selecting an Organization".

#### How to Register a Digital Account

Creating a digital account is a simple as 1,2,3! Simply visit www.kroger.com or download the Kroger mobile application from the appropriate app store for your device and follow these directions.

- 1. Select the "Register" button.
- 2. Enter your information.
- 3. Select "Create Account"

Please make sure that you add your card number or create a virtual card number while registering your Digital Account. This is required for the Community Rewards program so that your transactions apply towards the program.

#### Selecting an Organization

Selecting the organization that you wish to support is as simple updating the Community Rewards selection on your Digital Account.

- 1. Sign into your Digital Account
- 2. Select "My Account"
- 3. Scroll down to the "Community Rewards" section of your account page
- 4. Select "Enroll Now" or "Edit"
- 5. Enter PARK GLEN ELEM SCHOOL PTA or UY986
- 6. Select the appropriate organization from the list and click on "Save"

## AmazonSmile:

- PTA will receive 0.5% of the price of your eligible purchases each time you show on AmazonSmile at no addition cost to you.
- AmazonSmile is the same Amazon you know. Same products, same prices, same service.
- Go to: http://smile.amazon.com
- Choose PTA Texas Congress Park Glen Elementary School PTA
- Remember, only purchases at smile.amazon.com (not www.amazon.com or the mobile app) support our PTA.